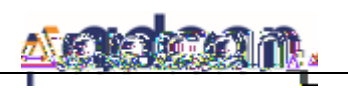

Unterstützte Betriebssysteme: Windows Server 2019 Windows Server 2016 Windows Server 2012 R2 Windows 10

Benutzer-ID und Kennwort für die Installationsdatei finden Sie in Ihrer Informationsmail. Diese erhalten Sie via <u>https://adcon.de/kontakt-asp</u>. Für die Installation benötigen Sie ein Entpackprogramm, wir empfehlen 7Zip.

Sie finden das zugehörige Softwarepaket in unserem <u>Downloadportal</u> Temporären Ordner erstellen: z. B. C:\tmp Paket in diesen Ordner herunterladen Entpacken mit 7Zip

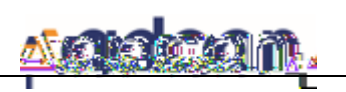

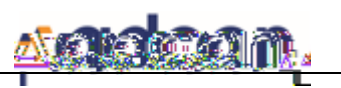

## ACHTUNG

Es wird eine Schlüsseldatei mit Passwort erstellt. Ohne diese Schlüssel-Datei und dem entsprechenden

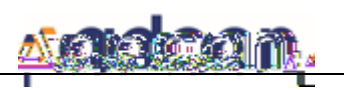

Wählen Sie den Punkt "Sichern-Archivieren – GUI" aus Ihrem Startmenü aus.

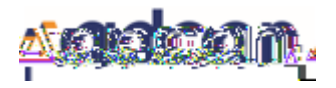

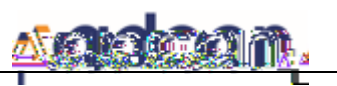

Klicken Sie auf "Sichern". Zum Abschluss erhalten Sie einen Sicherungsbericht:

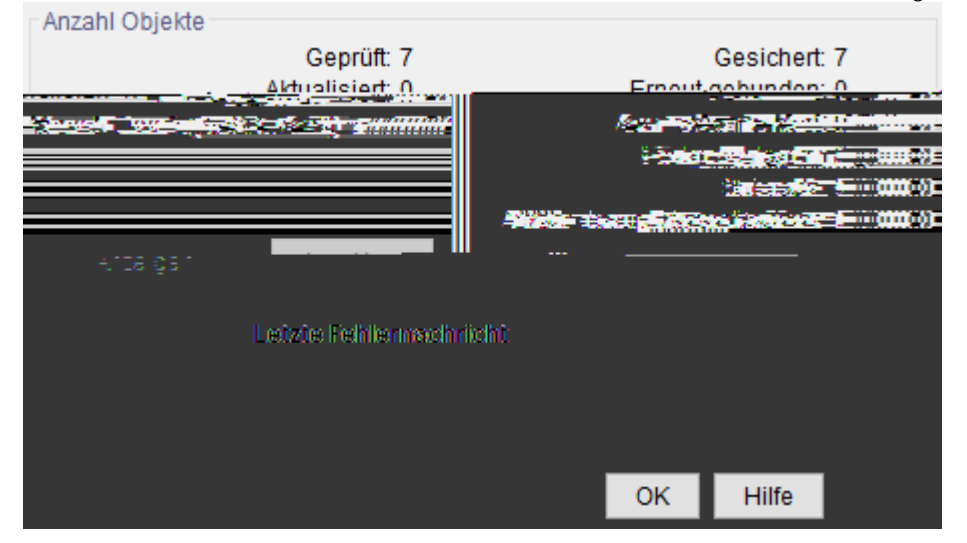

Klicken Sie auf "OK". Die Sicherung ist nun erfolgreich beendet.

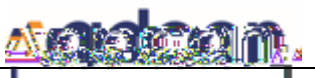

Starten Sie die GUI wie in Sicherung durchführen

Klicken Sie auf "Zurückschreiben" und wählen Sie die Dateien aus, welche Sie zurücksichern möchten:

|                                                                                                    |                                                                                                    | i Tzutuewente jeniti |
|----------------------------------------------------------------------------------------------------|----------------------------------------------------------------------------------------------------|----------------------|
| Coondast Zugooniffa - Structure Knoten<br>(Stagl) & Condent Structure Structure Structur | <ul> <li>IS Receive </li> <li>Isotration (constraint)</li> <li>Isotration (constraint)</li> <li>Isotration (constraint)</li> <li>Isotration (constraint)</li> <li>Isotration (constraint)</li> </ul> |                      |
| Konstruktionen<br>ndows<br>+                                                                                                    | +∠ 🥅 Kalkulationen                                                                                                    | +  <br>+   Wi        |
|                                                                                                    |                                                                                                    |                      |
|                                                                                                    |                                                                                                    |                      |

Klicken Sie auf "Zurückschreiben". Sie werden gefragt, ob Sie die Daten an den ursprünglichen Standort oder an einem neuen Standort zurückschreiben möchten:

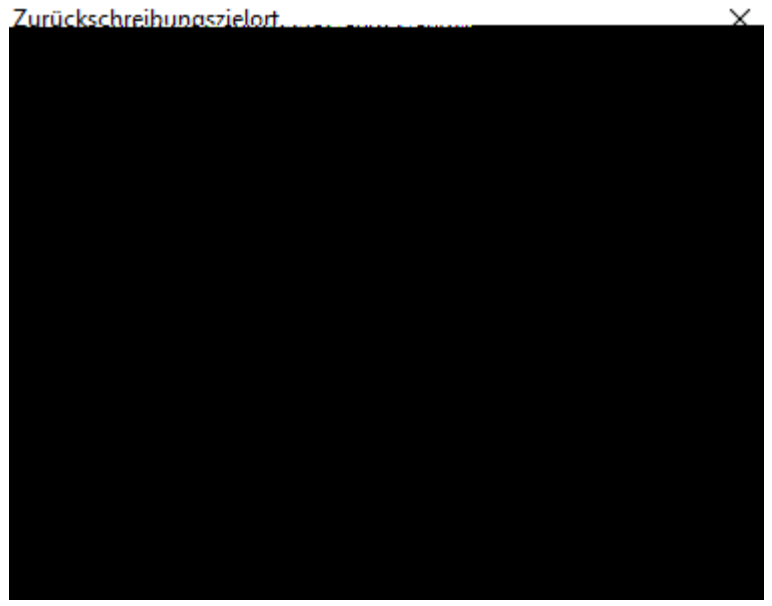

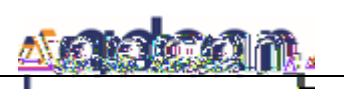

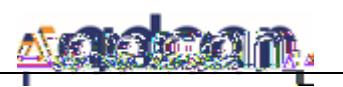

Unterstütze Betriebssysteme:

SUSE Linux Enterprise Server 12 (64-bit) SUSE Linux Enterprise Server 11 (64-bit) SUSE Linux Enterprise Desktop 11 (64-bit) Red Hat Enterprise Linux 7 (64-bit) Red Hat Enterprise Linux 6 (64-bit) Ubuntu 16.04 Ubuntu 14.04

Benutzer-ID und Kennwor

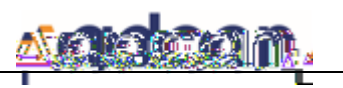

Loggen Sie sich als Root-Nutzer ein.

Navigieren Sie zum temporären Ordner (im Beispiel /root/tmp).

Ändern Sie die Ausführungsrechte des Installationsscript mit dem Kommando

# chmod 755 aSP-Installation.sh ab.

| <pre>root@Testkunde:~/tmp# cd /root/</pre> | tmp |
|--------------------------------------------|-----|
|                                            |     |
|                                            |     |
|                                            |     |
|                                            |     |
|                                            |     |
|                                            |     |
|                                            |     |
|                                            |     |
|                                            |     |
|                                            |     |
|                                            |     |
|                                            |     |
|                                            |     |
|                                            |     |
|                                            |     |
|                                            |     |
|                                            |     |

Starten Sie das installations-Skript mit Ihrer Benutzer-ID als Parameter. ./aSP-Installation.sh <Ihre pers. Benutzer-ID>

Sie werden über den aktuellen Schritt der Installation informiert. Die einzelnen Installationsschritte sind:

> Schritt 1 von 8: aSP-Software entpacken Schritt 2 von 8: aSP-Voraussetzungen installieren Schritt 3 von 8: aSP-Software installieren Schritt 4 von 8: aSP Options-Datei anlegen Schritt 5 von 8: aSP Dienste konfigurieren Schritt 6 von 8: Verbindung zum aSP-Server aufbauen Schritt 7 von 8: Datenverschlüsselung einrichten Schritt 8 von 8: aSP Installation abschließen

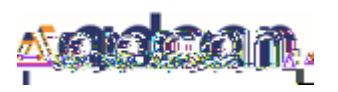

| adcon GmbH<br>Version 2.0 | adcon Storage Protect - Installationsanleitung |    |   |   |   | <u>kaakaan</u> . |   | <b>1111</b> . |    |
|---------------------------|------------------------------------------------|----|---|---|---|------------------|---|---------------|----|
|                           | 69 ( ( <b>B</b>                                | БФ | 8 | 9 | 8 | *                | F | L             | 86 |

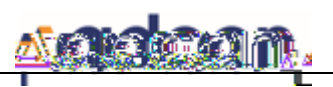

Klicken Sie auf "Sichern" und wählen Sie die Daten aus, welche Sie sichern möchten:

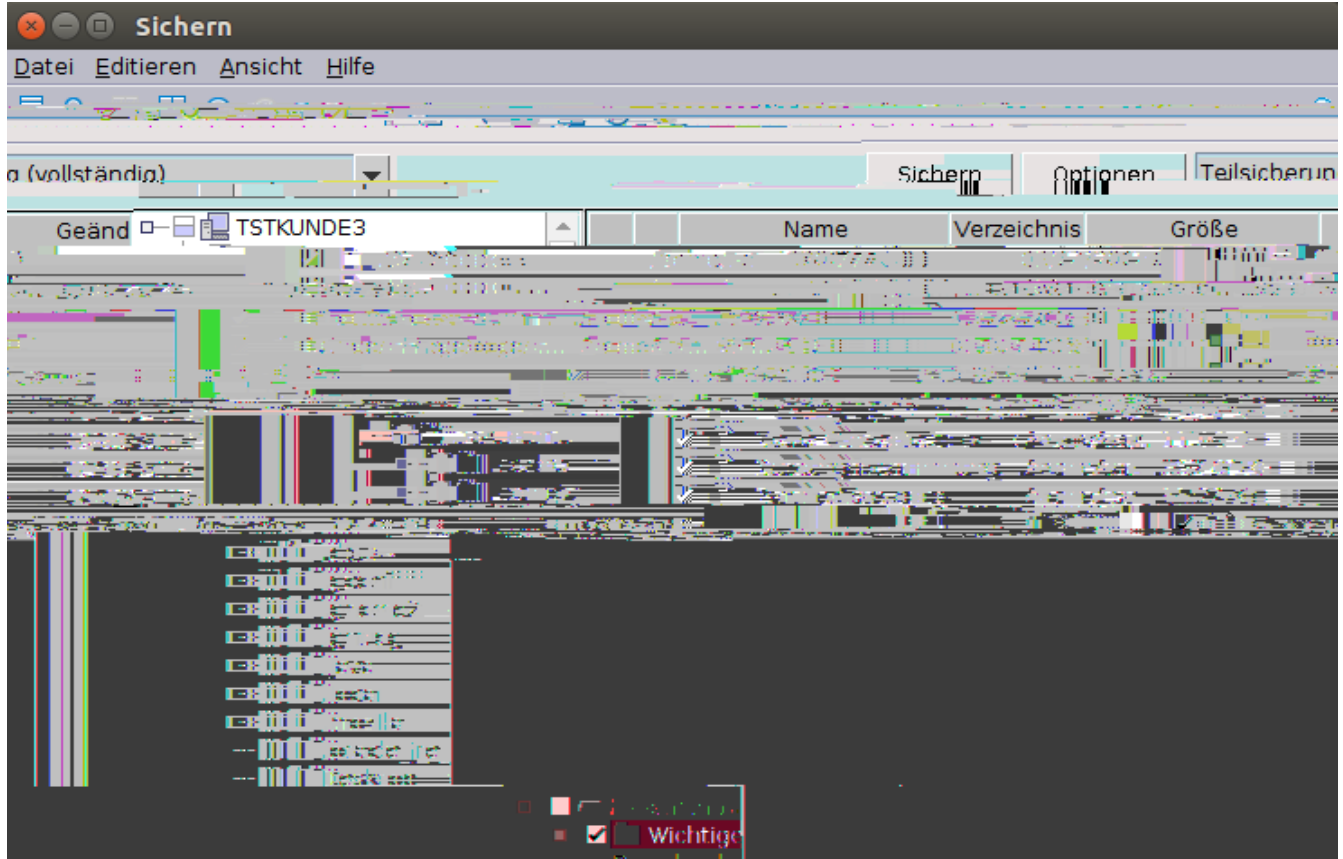

Klicken Sie auf "Sichern". Zum Abschluss erhalten Sie einen Sicherungsbericht:

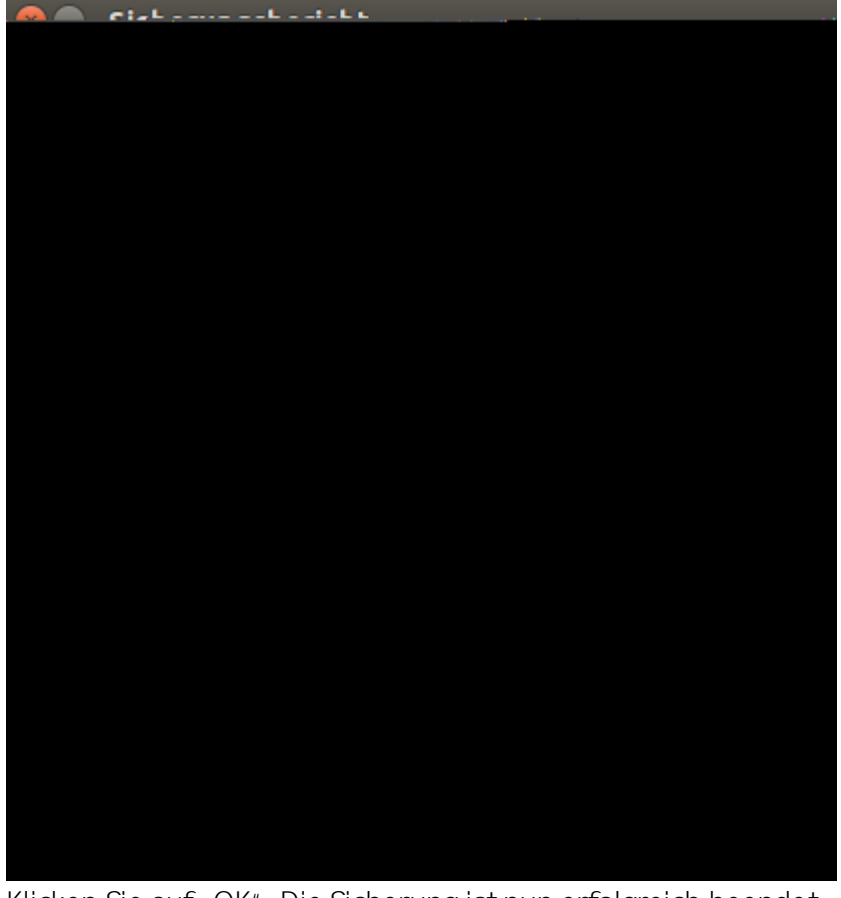

Klicken Sie auf "OK". Die Sicherung ist nun erfolgreich beendet.

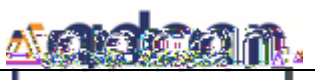

Starten Sie die GUI wie in

Klicken Sie auf "Zurückschreiben" und wählen Sie die Dateien aus, welche Sie zurücksichern möchten:

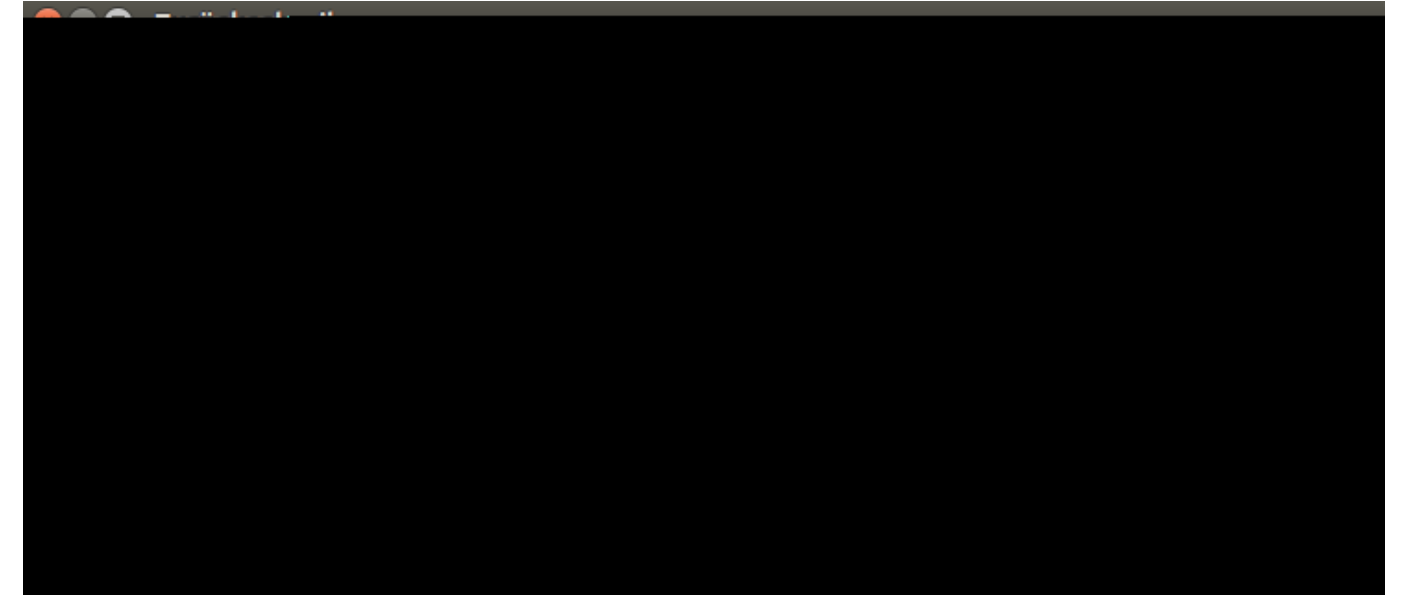

Klicken Sie auf "Zurückschreiben". Sie werden gefragt, ob Sie die Daten an den ursprünglichen Standort oder an einem neuen Standort zurückschreiben möchten:

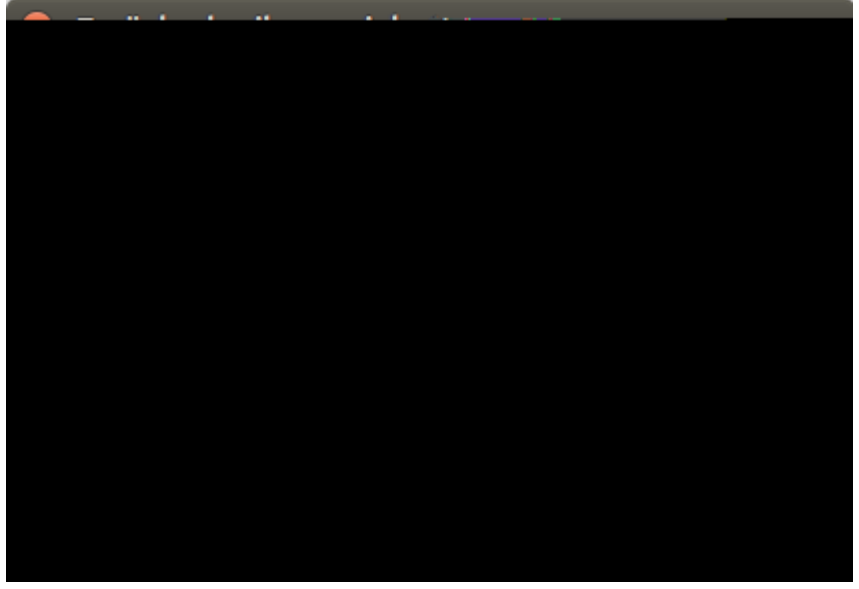

adcon GmbH

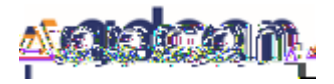

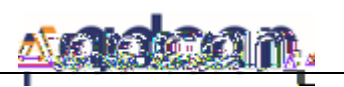

Für aSP for Databases Domino benötigen Sie die <u>aSP Windows Version 7.1.6.3</u>. Benutzer-ID und Kennwort für die Installationsdatei finden Sie in Ihrer Informationsmail. Diese erhalten Sie via

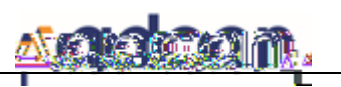

Das Feld Benutzer-ID können Sie leer lassen und mit der [Enter]-Taste bestätigen. Danach erscheint eine Passwort-

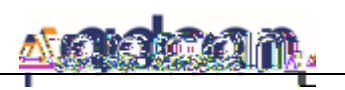

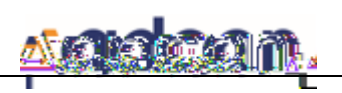

2.

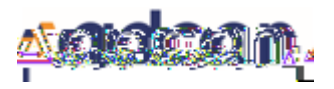